## **North Carolina FFA Association**

**Proficiency Award Application Instructions** 

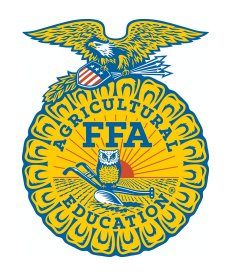

Students can access the Proficiency Award application through their AET account.

Once they log in, they should go to their student dashboard. From there, click on the "Reports" block.

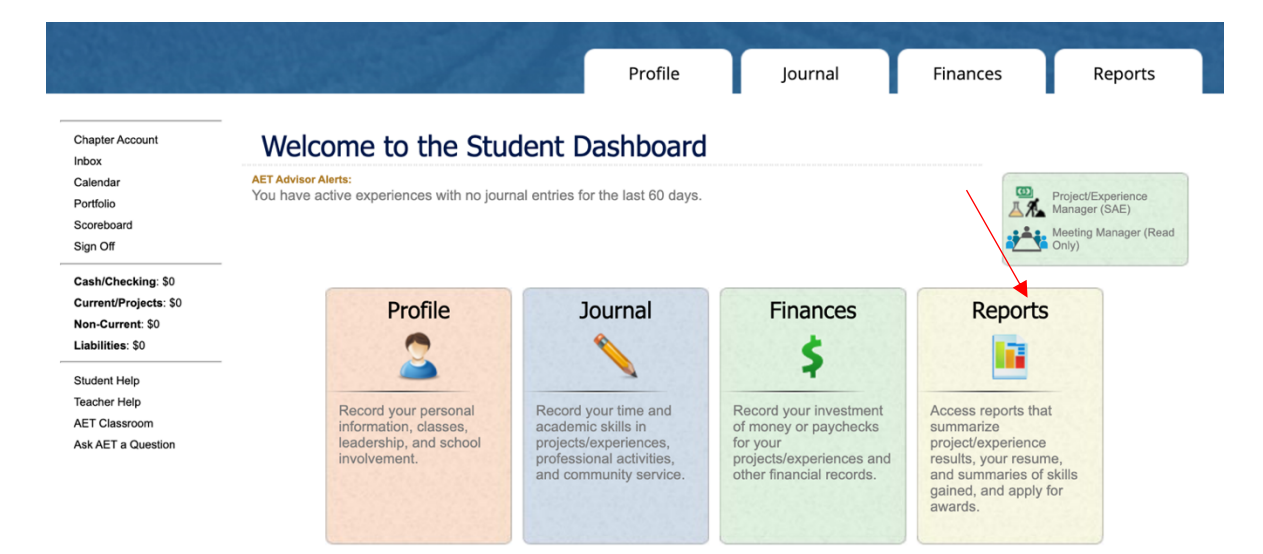

Once the "AET Reports" page is open, click on the "Degree/Application Manager" link in the "Annual Reports & FFA Apps" block.

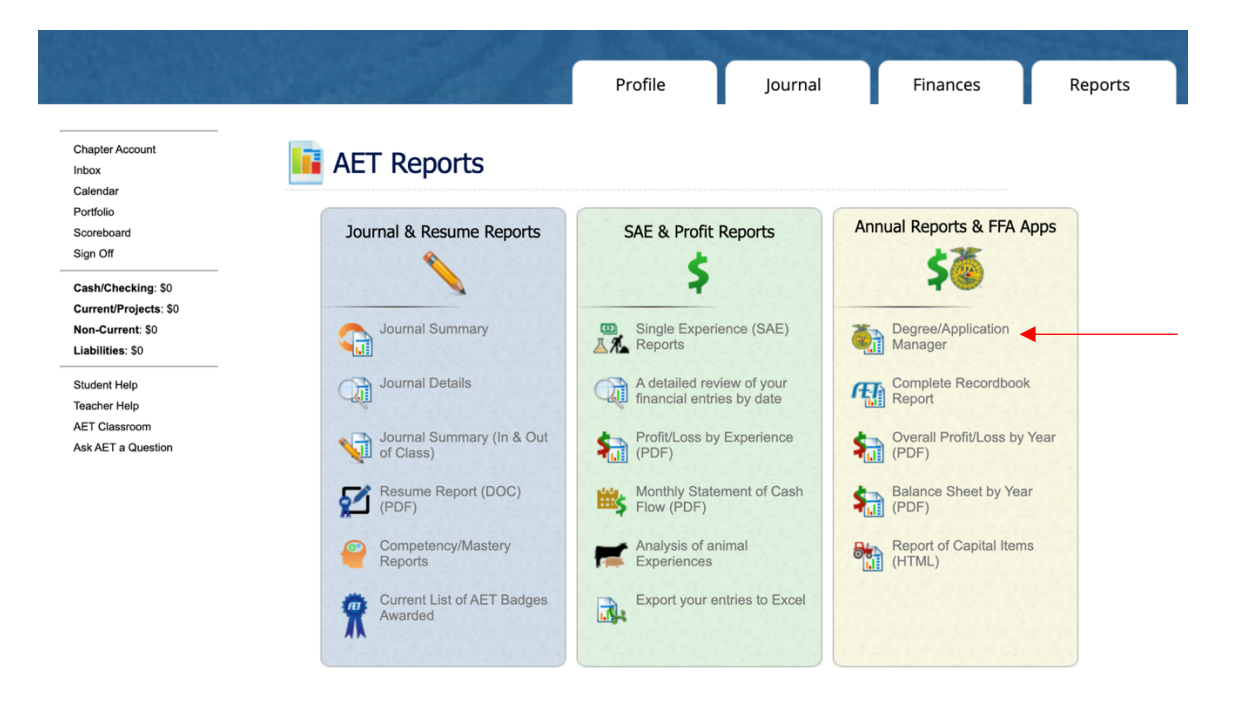

When the Degree/Application Manager page opens, there is a drop-down menu of new applications. Select "Proficiency Application" from the drop-down menu and click "Add New." If students are completing a research-based proficiency application, select "Research Proficiency Application."

| Degree/Applic                                                                             | ation Manager                           |                                                                                                    |                                                                           |              | TA SALA |
|-------------------------------------------------------------------------------------------|-----------------------------------------|----------------------------------------------------------------------------------------------------|---------------------------------------------------------------------------|--------------|---------|
| EAST WAKE<br>Nathan Buntoum<br>Go to FFA.org<br>Go to AET<br>Student Help<br>Teacher Help | FFA Award Information - complete your F | Agriscience Fair<br>American Degree<br>North Carolina Chapter FFA Degree<br>North Carolina FFA Degree<br>North Carolina Greenhand FFA Degree<br>✓ Proficiency Application<br>Research Proficiency Application | to FFA award reports<br>dropdown menu:<br>Add New<br>e only from FFA.org. |              |         |
| AET Classroom<br>Ask AET a Question                                                       | Generate/Edit Unique<br>Application #   | Application Type                                                                                                    |                                                                           | Date Created |         |
| Sign Off                                                                                  | Application 793201 Ameri                | can Degree                                                                                                    |                                                                           | 4/22/2020    | Delete  |
|                                                                                           | Application 692892 Agrise               | cience Fair                                                                                                    |                                                                           | 5/6/2019     | Delete  |
|                                                                                           | Application 679442 North                | Carolina FFA Degree                                                                                                    |                                                                           | 3/26/2019    | Delete  |
|                                                                                           | Application 674075 Nation               | nal Chapter Award 2019                                                                                                    |                                                                           | 3/12/2019    | Delete  |
|                                                                                           | Application 551952 North                | Carolina FFA Degree                                                                                                    |                                                                           | 3/20/2018    | Delete  |

The "Proficiency Area" page of the application contains descriptions of each award area. Please read the areas carefully to ensure the correct area is selected for the application.

Now the student can begin inputting their information. If they have already entered SAE information in The AET, it will automatically transfer to their application.

There are electronic signatures for this application. Please be sure to input the correct email addresses to ensure signatures are collected.

| Degree/Applicat                                                                                                    | ion Manager                                                                                                    |                                                                                                    |                                                                                                    | Ö |
|----------------------------------------------------------------------------------------------------|----------------------------------------------------------------------------------------------------|----------------------------------------------------------------------------------------------------|----------------------------------------------------------------------------------------------------|---|
| Labilities<br>Return to App Mgr<br>Instructions<br>Cover<br>Membership Check<br>Basic Setup<br>SAE - Placement & Fndl.<br>Assets<br>Liabilities<br>Net Worth<br>Earned & Prod. Invested<br>Community Service<br>Checklist<br>Supporting Recordbook<br>Electronic Signatures<br>Sava/Print Your App | This signature screen is avail. Students should complete all If this application undergoes a "Revoke Signature". Please review this entire appl If a section is not available, yr  I have maintained records to planning, managerial and fin, their designated represental Thave prepared this applicat publicity purposes the use o of I there are exceptions or oth Student Applications (Unergoins or Interest Program) Exceptions or notes | ELECTRONC SCIONTUR<br>Special Notes before you begin<br>able only when the <u>Checkliss</u> is fully met.<br>bother pages of this application before obt<br>significant changes after signing, the sign.<br>lication, and electronically sign the approp<br>ur user account's Role does not grant are<br>STUDENT APPROVE<br>This section at to be completed by<br>substantiate my supervised agricultural<br>ancial expertise and will provide these re-<br>ves, on demand.<br>un and certify that the records are true, o<br>any information included in the application to<br>any contrastic electric between the<br>encles, places describe in the section to<br>Date signed<br>(type today's date) | It bis page:<br>Your Checklist is NOT MET.<br>atures should be re-obtained using this form by clicking<br>indet section below.<br>cess to that section. Your role is: Advisor<br>It is a section. Your role is: Advisor<br>It is Advisor and a section.<br>Your should be exhibit comprehensive<br>cords to my local and state FFA advisors and staff, or<br>complete and accurate, and that I hereby permit for<br>n.<br>elow.<br>Submit Signature<br>Status: Not Signed |   |
| Go to AET<br>Student Help<br>Teacher Help<br>AET Classroom<br>Ask FFA a Question<br>Ask AET a Question<br>Sign Off                                                                                                    | I have reviewed this applican<br>comprehensive planning, may<br>in have verified the pariplastion<br>that I am able to recommend<br>school and community.<br>If there are exceptions or oth<br>Adverser Signature<br>(type your full name)<br>Exceptions or notes (not visible to the stude                                                                                                    | ADVISOR APPROVA<br>This section is to be completed by<br>it's supervised agricultural experience (S/<br>nagerial and financial expertise,<br>rand find that the statements contained h<br>the applicant to schulzed himherself in a<br>septicant has conducted himherself in a<br>er notes, please describe in the section b<br>Data signet<br>(type today's date)<br>least)                                                                                                    | L<br>the ADVISOR.<br>E) records and verify they exist and exhibit<br>erein match the applicants SAE records and are such<br>manner to be a credit to the organization, chapter,<br>elow.                                                                                                    |   |

Advisors: Applications are submitted to the state on The AET. In the chapter account, click on the "Reports" tab, then "FFA Awards Degree/Application Manager" in the "Reports and Submissions" box. Under the Student Finder box, click the "State Submissions Lists and Feedback" button. Here you can add the applications for your chapter by searching the version number or browsing your applications.

| legion Account     |                                        | View Instructions Vid                                            | eo                    |                        |
|--------------------|----------------------------------------|------------------------------------------------------------------|-----------------------|------------------------|
| ıbox               | Submission L                           | ist (click a row to view):                                       | < Back to D           | Deg/App Mgr            |
| ortfolio           | List Name                              | # Apps on List                                                   | Date Closes (CST)     |                        |
| xplore SAE         | NC 2020 National Chapter Award         |                                                                  | 7/31/2020 12:00:00 AM |                        |
| lassroom Resources | NC 2020 Res. Proficiency for National  | 0                                                                | 8/1/2020 12:00:00 AM  |                        |
| ign Off            | NC 2020 Proficiency for National       | 0                                                                | 8/1/2020 12:00:00 AM  |                        |
|                    | NC 2020 American Star                  | 0                                                                | 5/1/2020 11:59:00 PM  |                        |
| tudent Help        | NC 2020 Agriscience Fair               | 0                                                                | 6/1/2020 11:59:00 PM  |                        |
| eacher Help        | NC 2020 State Degree Check             | 4                                                                | 5/1/2020 11:59:00 PM  |                        |
| sk AET a Question  | NC 2020 Research Proficiency Check     | 0                                                                | 5/1/2020 11:59:00 PM  |                        |
|                    | s                                      | ubmission List for NC 2020 Nation                                | nal Chapter Award     |                        |
|                    | Add Appli<br>(Scan barcode, kev-in Ver | cations by Version #:<br>sion #, or browse to select applicants) | By Version #          | Select Apps:<br>Browse |